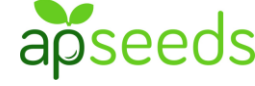

①【アプリ】起動・撮影

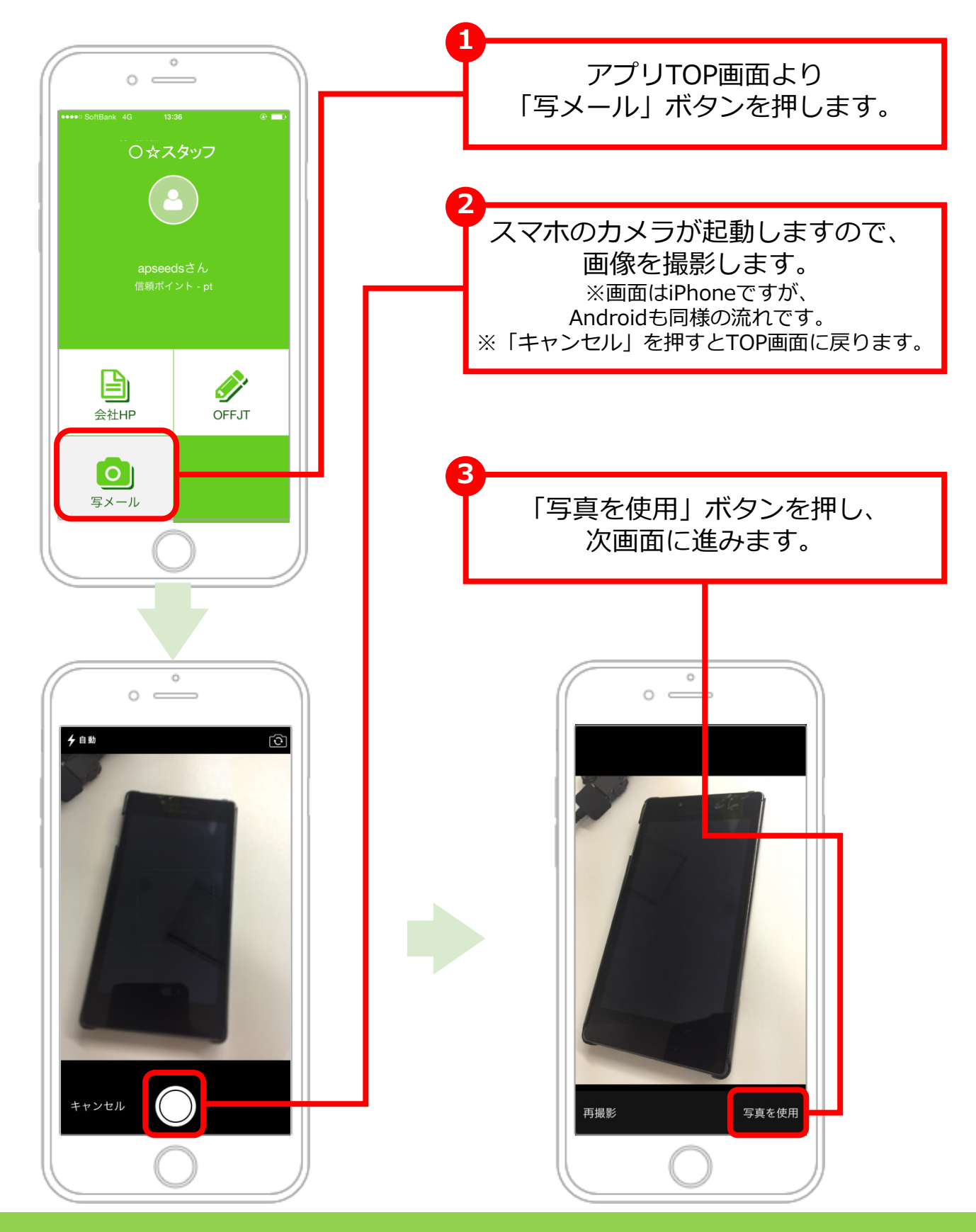

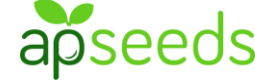

②【アプリ】コメント入力・送信

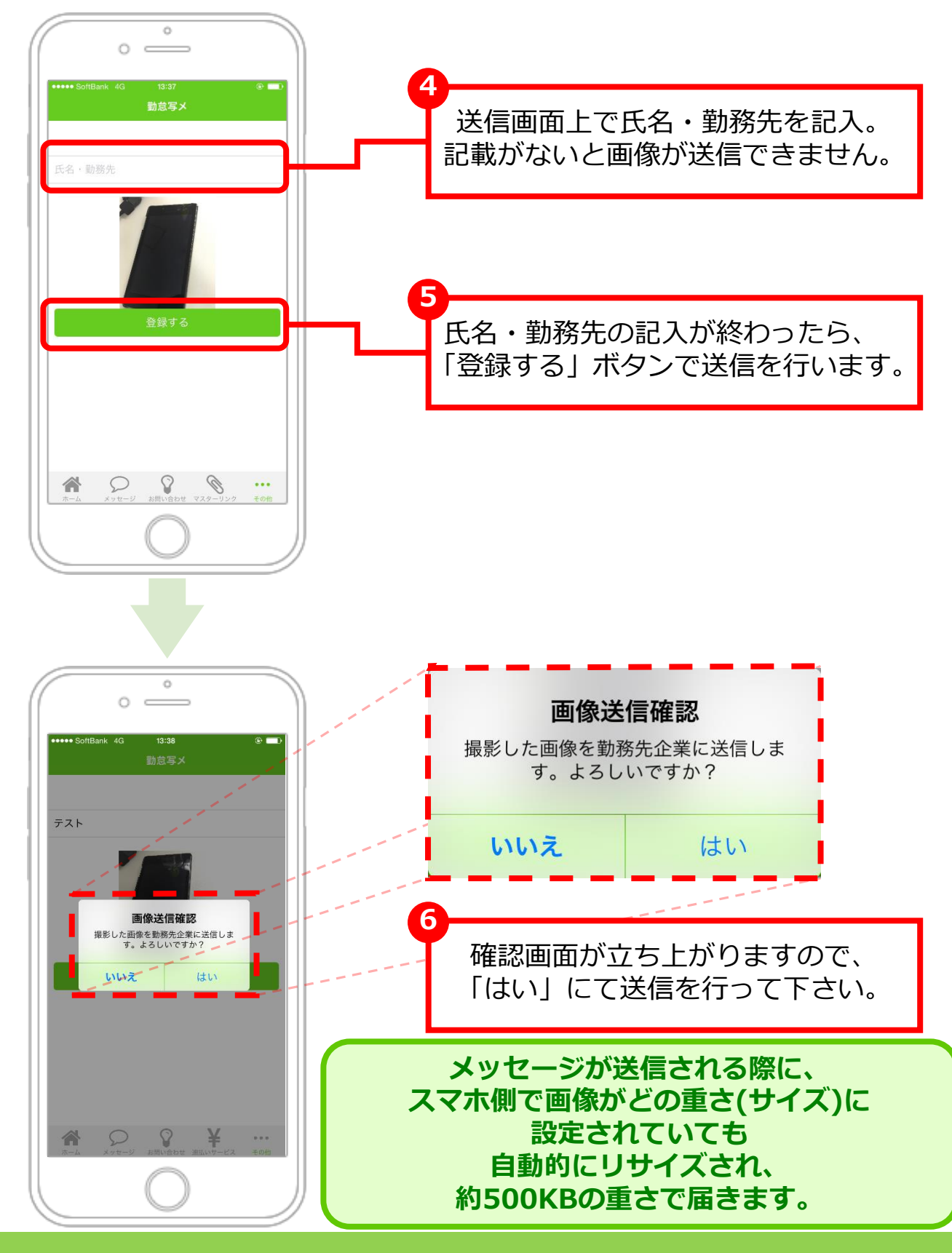